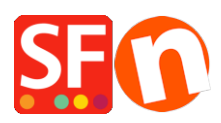

<u>Knowledgebase > Payment Settings > EN-Setting up eSELECT plus payment in my shop</u>

## **EN-Setting up eSELECT plus payment in my shop**

Elenor A. - 2021-12-08 - Payment Settings

- Open your shop in ShopFactory
- Click on Central dropdown -> Payment Methods Accepted

- The payment providers list shows up, enable the payment you want by ticking it in this case, tick "eSELECT" option

|   | <u>eProcessingNetwork</u> |
|---|---------------------------|
| V | eselect eSELECTplus       |
|   | eselect eSELECTplus USA   |

- Click Next
- Enter your eSELECT merchant account details (Username, currencies supported, etc.)

- Make sure you select the currency that matches ShopFactory, once set it cannot be changed in your Total Care account

- Tick the card types under eSELECT's supported Payment Methods that you want to enable in your shop.

## eSELECTplus:

| Account details  |                            |  |
|------------------|----------------------------|--|
| Store ID:        | TEST123456                 |  |
| API Token:       | •••••                      |  |
| Currency         | Canadian Dollars (CAD) C\$ |  |
|                  | Set currencies             |  |
| Payment method   |                            |  |
| American Express |                            |  |
| Diners           |                            |  |
| Discover         |                            |  |
| JCB              |                            |  |
| Mastercard       |                            |  |
| 🔲 Visa           |                            |  |

- Click Next

(*Note*: You can sort the payment methods display by pressing the up/down arrow)

- Click Finish
- Save and preview your shop. Place a test order.
- Republish your shop so that the changes are uploaded online.

Your shop can now accept online orders.